# INSCHRIJVEN VOOR EEN WINTER-WAL LIGLAATS

## Ga op de website naar de agenda, onder activiteiten:

| WATERSPORTVERENIGING LELYSTAD |            |                     |              |               | Zoekopdracht Q        |                 |         |                    |
|-------------------------------|------------|---------------------|--------------|---------------|-----------------------|-----------------|---------|--------------------|
| HOME DE WVL +                 | DE HAVEN 🗸 | GASTEN <del>-</del> | LID WORDEN 🗸 | WEDSTRIJDEN - | ACTIVITEITEN -        | ADVERTEERDERS - | CONTACT | <b>۹.</b> MIJN WVL |
|                               |            |                     |              | ррилин        | Agenda<br>Medewerkers |                 |         |                    |

Ga naar de datum naar keuze, 19 oktober is hier de eerste hijsdag, we klikken in dit geval op de roze balk 'Hijsdagen najaar' onder 19 oktober:

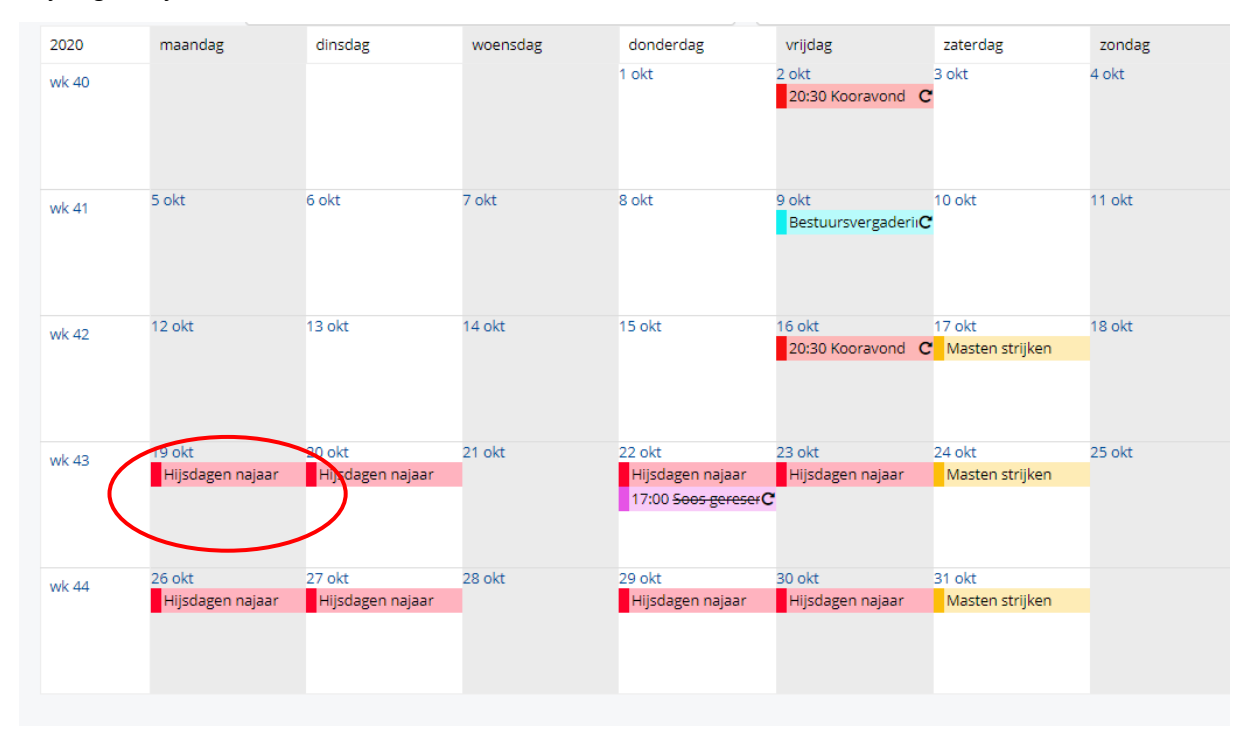

Onderstaand scherm verschijnt. Lees de informatie goed door en klik vervolgens op inschrijven. Als u lid bent heeft u een account en dient u in te loggen, dan zullen de gegevens ook automatisch ingevuld worden. Weet u uw inloggegevens niet meer dan kunt u deze nu opnieuw aanvragen door te klikken op inloggegevens vergeten.

### HIJSDAGEN NAJAAR

#### maandag 19 oktober 2020

Inschrijfperiode Inschrijving te annuleren tot Locatie Aantal deelnemers Website E-mail donderdag 18 juni 2020 t/m zaterdag 17 oktober 2020 donderdag 1 oktober 2020 Houtribhaven, Lelystad (0320260198) maximaal 20 http://www.wvlelystad.nl info@wvlelystad.nl

#### Het winterliggeld op de wal bestaat uit een aantal onderdelen:

- Kosten kranen schip, huur bok.
- De kosten hiervan worden berekend en u ziet het totaal daarvan voordat u uw inschrijving definitief maakt. • Kosten winterliggeld;
- Kosten van het winterliggeld op de wal: € 11,94 per m2, excl. milieu-omslag 6%. Deze kosten staan nog niet in het overzicht (zichtbaar aan het einde van de inschrijving) vermeld. Deze kunt u zelf berekenen: totale lengte van uw schip x breedte x € 11,94. Over dit bedrag wordt nog 6% milieu-omslag berekend. Het bedrag voor de winterstalling moet dus nog bij het vermelde bedrag opgeteld worden.
- winterstalling moet dus nog bij het vermelde bedrag opgeteld worden.
  Mast strijken: wilt u uw mast laten strijken en in de berging laten plaatsen: vraag dit apart aan, ook via activiteiten: 17 oktober is de datum als u kiest voor deze hijsdag.
  Bent u niet-lid? Vraag dan eerst een account aan! Ga daarvoor naar deze pagina: https://www.wulelystad.nl/winterligplaats

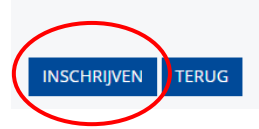

Nadat u bent ingelogd kunt u de nog ontbrekende gegevens verder aanvullen. Klik dan onderaan op de button 'VERDER'.

| Bootgegevens*                         |    |
|---------------------------------------|----|
| Caseje                                | ~  |
| Ligplaats op de wal                   |    |
| Ja                                    | ~  |
| Bok huren*                            |    |
| Ja, bok klein (t/m 9 meter) (€ 58,25) | ~  |
| Kranen schip in en uit het water*     |    |
| 6,50 t/m 7,49 meter (€ 106,75)        | ~  |
| Datum in het water *                  |    |
| 9 april 2021 (vrijdag)                | ~  |
| Opmerkingen                           |    |
|                                       |    |
|                                       |    |
|                                       | 12 |
| VERDER TERUG                          |    |

Hier ziet u de samenvatting. De inschrijving wordt pas definitief nadat u op afronden heeft geklikt. Hier ziet u ook alle activiteiten waarvoor u heeft ingeschreven. Met het kruisje erachter kunt u de activiteit ook nog verwijderen, indien nodig. **Let vooral op dat u op de button afronden klikt (zie screenshot volgende pagina).** Doet u dit niet dan heeft u geen inschrijving gedaan. Let daar dus goed op! Wilt u ook nog uw mast eraf laten halen dan dient u dit apart aan te vragen via ook weer de betreffende data in de agenda. In dat geval kunt u kiezen voor: nog een andere inschrijving. Zo niet, dan klikt u op afronden. U zult een mail krijgen van uw inschrijving.

# INSCHRIJVEN VOOR ACTIVITEITEN

Hijsdagen najaar (19 oktober 2020) Locatie: Houtribhaven, Lelystad Bootgegevens: Caseje Ligplaats op de wal: Ja Bok huren: Ja, bok klein (t/m 9 meter) Kranen schip in en uit het water: 6,50 t/m 7,49 meter Datum in het water : 9 april 2021 (vrijdag)

Betaalwijze:

Factuur

Klik op 'Nog een andere inschrijving' als u inschrijvingen voor verschillende activiteiten tegelijkertijd wilt doen. Let op: uw inschrijving wordt pas definitief als u op 'Afronden' heeft geklikt. Rond uw inschrijving binnen 30 minuten af!

×

NOG EEN ANDERE INSCHRIJVING AFRONDEN

€ 231,00